### **Table of Contents**

| De eerste stappen met c:geo                  | . 2 |
|----------------------------------------------|-----|
| Aan de slag                                  | . 2 |
| Configureer je geocaching platform(en)       | . 3 |
| Verbinden c:geo met geocaching.com           | . 5 |
| Registering c:geo with Opencaching platforms | . 7 |

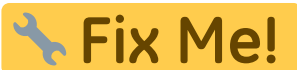

Deze pagina is nog niet volledig vertaald. Help alsjeblieft de vertaling

compleet te maken.

(verwijder deze paragraaf als de vertaling is voltooid)

# De eerste stappen met c:geo

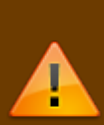

Om c:geo te gebruiken heb je een account nodig van een geocaching platform van je keuze. c:geo ondersteunt momenteel geocaching.com, een internationaal commercieel geocaching platform, en Opencaching platformen uit verschillende landen(bijv. **Opencaching USA, Opencaching UK**, en veel meer). Selecteer het platform dat je gaat gebruiken en maak een gebruikersaccount op de website van het gewenste platform. (Basis accounts zijn over het algemeen gratis).

Zonder een account op één van de geocaching platformen zal c:geo niet werken!

#### Aan de slag

Als je c: geo voor de eerste keer na installatie start, word je rechtstreeks naar het volgende scherm "Aan de slag" geleid:

|                                                                                                    | 5,5                                                                                                    | 2023/00/15 00:1                                                      |
|----------------------------------------------------------------------------------------------------|----------------------------------------------------------------------------------------------------|----------------------------------------------------------------------|
| ← Over c:geo                                                                                                    | Het legt de machtigingen uit die c:geo<br>heeft op je apparaat, toont links naar de<br>handleiding en - het belangrijkste - toor<br>button om de connectie in te stellen naa<br>geocaching platformen. | n uit die c:geo nodig<br>nt links naar deze<br>ngrijkste - toont een |
| Aan de slag                                                                                                    |                                                                                                    | platformen.                                                          |
| c:geo apparaat machtigingen                                                                                                    |                                                                                                    |                                                                      |
| c:geo heeft bepaalde machtigingen nodig op je apparaat:<br>Locatie: toegang tot de GPS om je positie te bepalen en<br>afstand en richting te berekenen naar geocaches<br>Opslag: Schrijven van gegevens in je telefoon opslag wanneer<br>je geocaches opslaat voor offline gebruik, voor import/export<br>van bestanden en het lezen van offline kaarten |                                                                                                    |                                                                      |
| zonder deze machtigingen kan je c:geo niet gebruiken.                                                                                                    |                                                                                                    |                                                                      |
| Eerste stappen met c:geo                                                                                                    |                                                                                                    |                                                                      |
| Om c:geo te gebruiken, heb je een account nodig voor een<br>geocaching platform van je keuze (onafhankelijk van deze<br>app). Je dient dit account te configureren in de c:geo Diensten<br>instellingen voordat je c:geo kunt gebruiken!                                                                                                    |                                                                                                    |                                                                      |
| Je kunt meer lezen over <b>c:geo Eerste stappen</b> in onze<br>gebruikersgids: <u>https://handleiding.cgeo.org/nl/eerste</u> stappen                                                                                                    |                                                                                                    |                                                                      |
| Configureer je geocaching platform(en)                                                                                                    |                                                                                                    |                                                                      |
| Geocaching Basics                                                                                                    |                                                                                                    |                                                                      |
| Geocaching is een buitenspel om zogenaamde "caches" te<br>zoeken. Deze app kan worden gebruikt om dit spel te spelen.                                                                                                    |                                                                                                    |                                                                      |
| Je kunt meer lezen over <b>c:geo Basics</b> in onze gebruikersgids:<br>https://handleiding.cgeo.org/nl/basicuse                                                                                                    |                                                                                                    |                                                                      |
| Help Aan de slag Changelo                                                                                                    | 9                                                                                                    |                                                                      |

Als je op de button "Configureer je geocaching platform(en)" drukt zul je meteen naar de service instellingen worden gebracht en kun je c:geo authoriseren om te communiceren met het geocaching platform van je keuze zoals hieronder wordt beschreven.

Als je na de eerste start opnieuw toegang wilt tot de service-instellingen, vind je ze in: Menu → Instellingen → Diensten

#### Configureer je geocaching platform(en)

Selecteer nu het geocaching platform dat je gaat gebruiken uit de lijst van de ondersteunde platformen. Je kunt er verschillenden configureren door terug te gaan naar dit scherm hieronder. Je kan dit scherm vinden in Menu  $\rightarrow$  Instellingen  $\rightarrow$  Diensten.

c:geo User Guide - manual.cgeo.org

| Further services and addon             |   |
|----------------------------------------|---|
| GCvote.com<br>Active                   |   |
| GeoKrety.org                           |   |
| Send to c:geo                          |   |
| ← Services                             | Q |
| Geocaching Platform                    |   |
| Geocaching.com<br>Active               |   |
| Geocaching.com Adventure Lab<br>Active |   |
| Opencaching.de                         |   |
| Opencaching.pl                         |   |
| Opencaching.nl                         |   |
| Opencaching.us                         |   |
| Opencaching.ro                         |   |
| opencache.uk                           |   |
| Extremcaching.com                      |   |
| Geocaching.su                          |   |

## Verbinden c:geo met geocaching.com

Nadat je geocaching.com in de lijst van ondersteunde geocaching platformen hebt geselecteerd vink je <u>Activeren</u> aan en druk je op de button Autoriseer c:geo zoals hieronder wordt getoond::

| INSTELLINGEN                                                                                                    |
|----------------------------------------------------------------------------------------------------|
| Activeren State Contractions and the second state of the second state of the second st |
| filteren.                                                                                                    |
| Autoriseer c:geo<br>Nog niet verbonden                                                                                                    |
|                                                                                                    |

Nadat je op de button Autoriseer c:geo hebt gedrukt zal er een venster verschijnen waar je jouw gebruikersnaam en wachtwoord voor geocaching.com kunt invullen. Tenslotte druk je op Controleer authenticatie.

Als je nog geen account hebt kun je op de button Account aanmaken drukken om de registratiepagina van geocaching.com te openen.

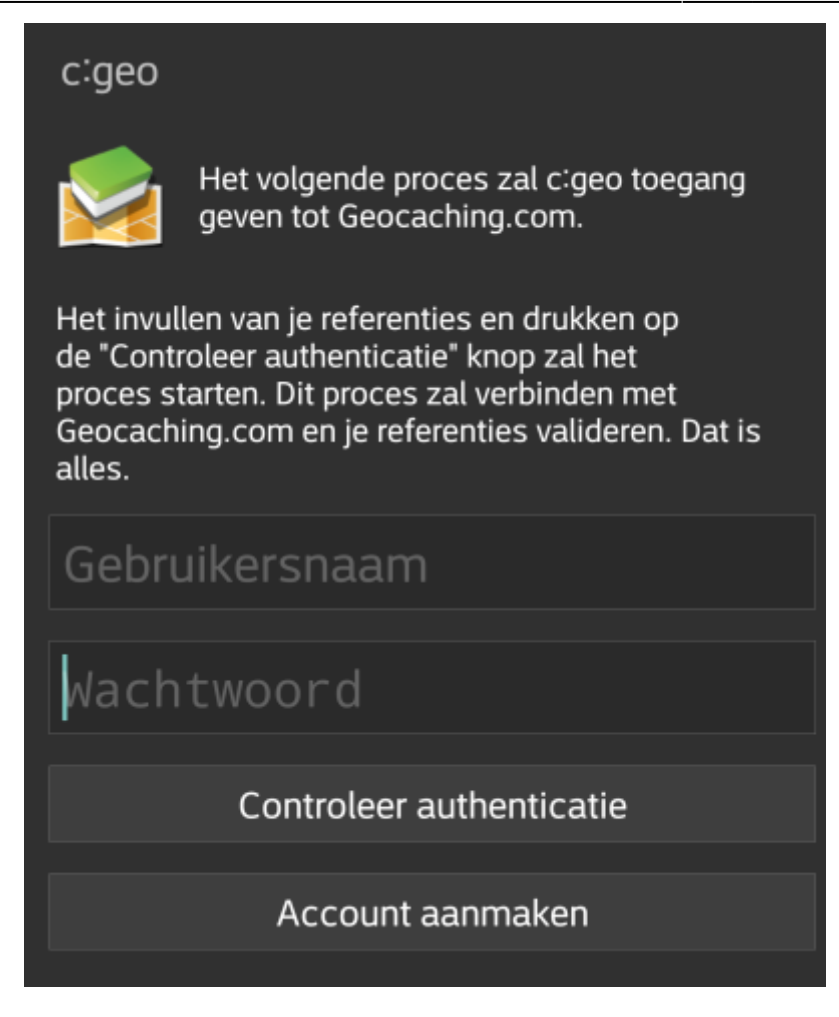

Na afronding van de registratie zal c:geo automatisch naar het diensten menu gaan en kun je bekijken of de registratie succelsvol heeft verlopen. Je gebruikersnaam en avatar zullen dan worden getoond:

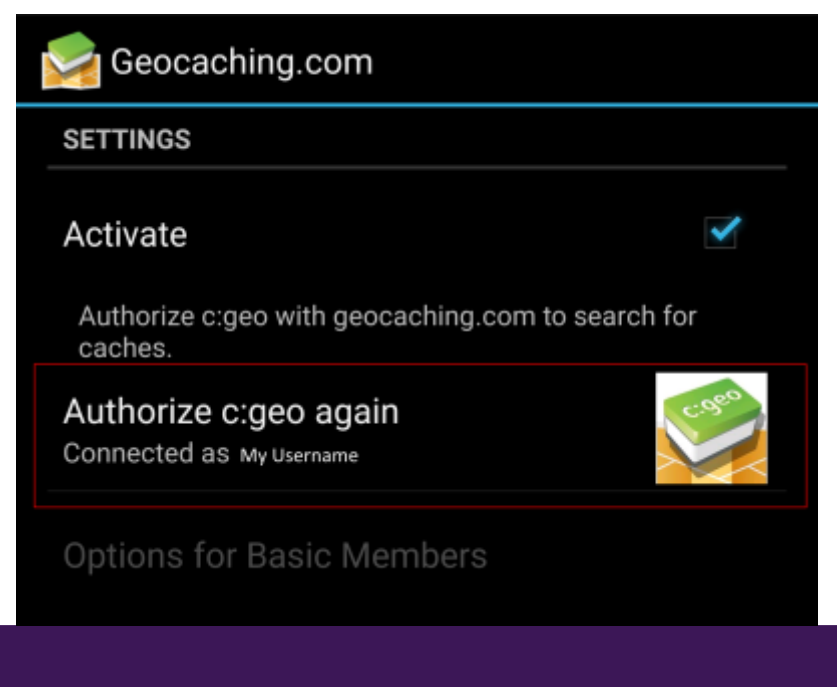

Indien de registratie is mislukt kijk dan op FAQ om hulp te krijgen.

Klik nu op de terug functie op je apparaat om naar het hoofdmenu van c:geo te gaan. De volgende keer wanneer c:geo wordt gestart zal c:geo automatisch naar het hoofdmenu gaan.

If you want to connect c:geo with another service than geocaching.com or re-access the service settings, you will find them in:

Menu  $\rightarrow$  Settings  $\rightarrow$  Services

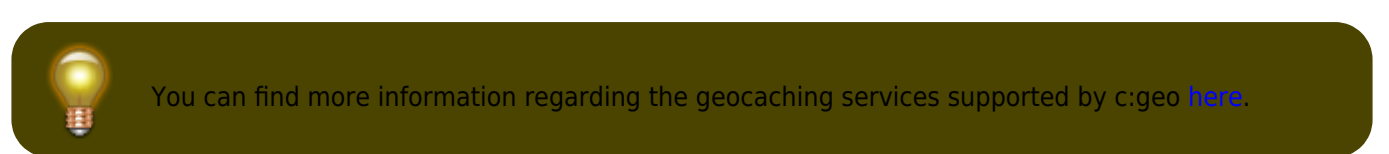

Select a geocaching platform , which you want to connect with and activate the service in the following screen by clicking the Activate box. Afterwards start the authorization process by clicking on Authorize c:geo.

| Searching.us                                                                                    |    |
|-------------------------------------------------------------------------------------------------|----|
| SETTINGS                                                                                        |    |
| Activate<br>Load caches from opencaching.us                                                     | Y  |
| Authorize c:geo with opencaching.us to search fo<br>caches and access/filter your found caches. | br |
| Authorize c:geo<br>Not connected yet                                                            |    |

and Start authorization in the next screen. If you do not yet have an account, you may click on the button Create an account to open the registration page of the Opencaching platform.

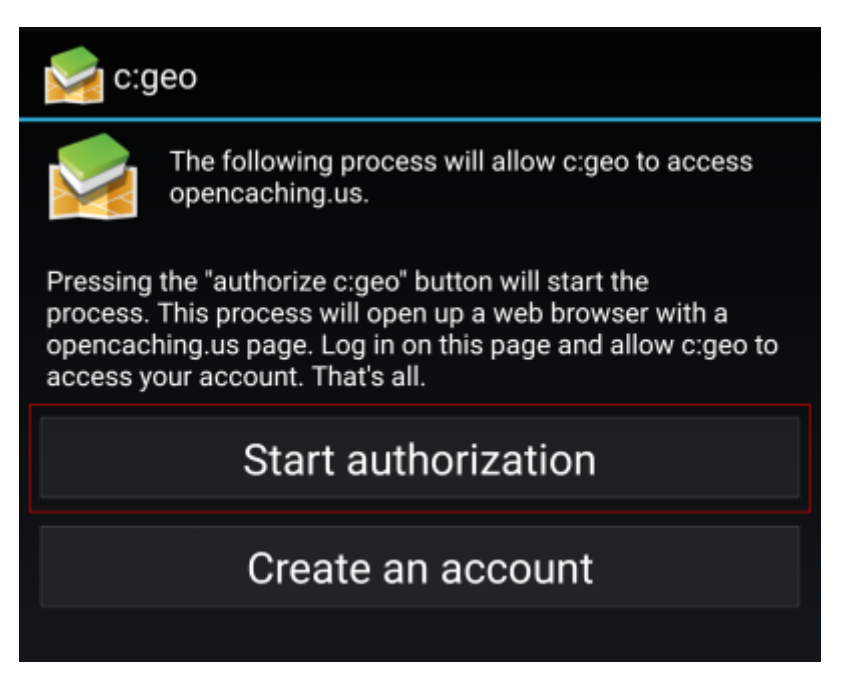

You will now be taken to the web page of the Opencaching platform in your browser. Login to the web page with your username and password and - where required - agree on the following page to give c:geo access to your Opencaching account.

8/8

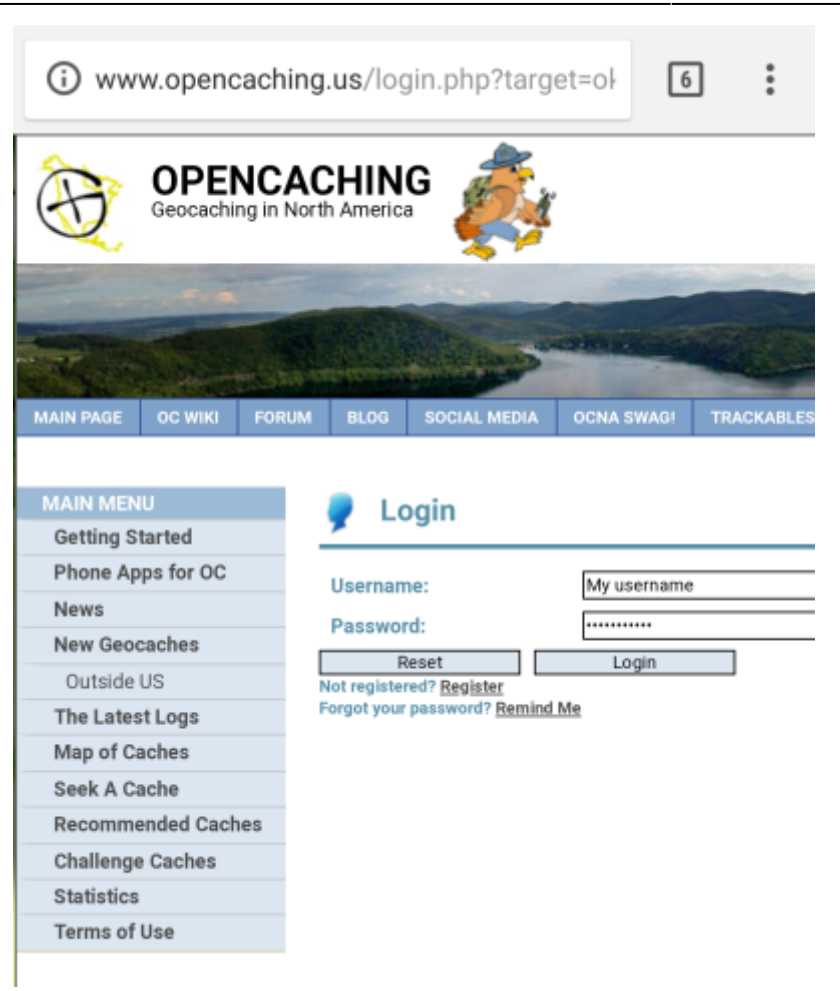

After completing the registration c:geo should open again and report the successful registration:

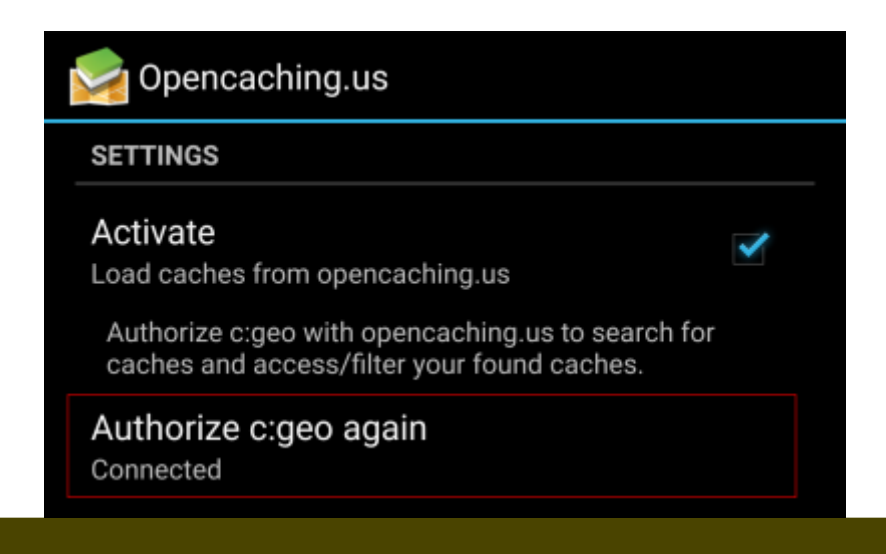

9

If you receive an error message or you do not return to c:geo, please try to use another browser for registration. Please also check, if date and time on your device are correctly set.